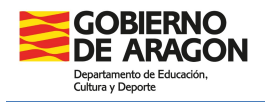

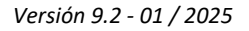

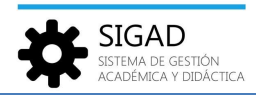

## **GESTIÓN DE HORARIOS EN LA PLATAFORMA**

En la barra de menús seleccionar: **Grupos**  $\rightarrow$  **Horarios**. Clicando en la lupa se abre una ventana en la que podremos seleccionar el grupo en el que se está interesado.

| Configuración Promoción y  | y Matrícula Grupos Numnado | Personal Gurso Escolar             | Recursos Utilidades                      |                             |                                           |      |           |        |          |                     |
|----------------------------|----------------------------|------------------------------------|------------------------------------------|-----------------------------|-------------------------------------------|------|-----------|--------|----------|---------------------|
| Q<br>Buisqueda 2 Horarios  | Ausencias Evaluaciones     | Evaluaciones Nota Medi<br>Grupales | Actuadones y<br>Observaciones<br>Auronos | Competencias<br>Bilingüismo | Normas, hábítos y<br>actitudes<br>Empresa |      |           |        |          |                     |
| Horarios - Innell'annie In | na (U.I. Incepted O        |                                    |                                          |                             |                                           |      |           |        |          |                     |
| Horarios                   |                            |                                    | _                                        |                             |                                           |      |           |        |          |                     |
| Sesiones Horarios Hora     | s de dedicación            | Solo para Infantil y Prin          | aria                                     |                             |                                           |      |           |        |          |                     |
|                            | + Q Multi - Horario        |                                    |                                          |                             |                                           |      |           |        |          |                     |
|                            | 3                          |                                    |                                          |                             |                                           |      |           |        |          | Total Resultados: 0 |
| DÍA SEMANA                 | SESIÓN                     | HORA INICIO                        | HORA FIN                                 | RESPONSABLE                 | MATERIA                                   | AULA | SUB GRUPO | IDIOMA | DESDOBLE | ароуо 🐔             |
|                            |                            |                                    |                                          |                             | · · · · · · · · · · · · · · · · · · ·     |      | ·         | •      | ·        |                     |
|                            |                            |                                    |                                          | Pest                        | taña sesiones                             |      |           |        |          |                     |

Por defecto, se abre esta ventana que muestra las **sesiones (1)** del grupo en forma de rejilla de datos:

| Horarios -                      | An Island - Brite   |                 |          |                              |                                           |                                     |           |        |                      |         |
|---------------------------------|---------------------|-----------------|----------|------------------------------|-------------------------------------------|-------------------------------------|-----------|--------|----------------------|---------|
| Horarios<br>Sesiones Horarios H | foras de dedicación | Aulti - Horario |          |                              |                                           |                                     |           |        |                      | 5       |
|                                 |                     |                 |          |                              |                                           |                                     |           |        | Total Resultados: 37 | 0 / 0   |
| DÍA SEMANA                      | SESIÓN              | HORA INICIO     | HORA FIN | RESPONSABLE                  | MATERIA                                   | AULA                                | SUB GRUPO | IDIOMA | DESDOBLE             | ароуо 🐔 |
| Lunes                           | 1                   | 09:00           | 10:00    | Exclusion conversion and     | Lengua Castellana y Literatura ( 5º ) PRI | NAME AND POST                       |           |        |                      |         |
| Lunes                           | 1                   | 09:00           | 10:00    | COMPANY AND AN ADDRESS OF    | Lengua Castellana y Literatura ( 5º ) PRI | Harlander Angels (17                |           |        |                      |         |
| Lunes                           | 2                   | 10:00           | 11:00    | Surger and Surger and Surger | Educación Física ( 5º ) PRI               | <b>Matteria Material Department</b> |           |        |                      |         |
| Lunes                           | 3                   | 11:00           | 12:00    | mark and and hard to be made | Educación Plástica y Visual ( 5º ) PRI    | Include to Arth                     |           |        |                      |         |

Con ayuda de los botones (5) estas sesiones, previa selección, se pueden editar (lapicero) o eliminar (-). También se pueden crear nuevas sesiones (+).

Editar sesiones: Se abre una ventana en la que se pueden modificar todos los datos excepto el grupo, el turno y la rejilla.

| Datos sesión | 1                            | Datos sesión       |                      |
|--------------|------------------------------|--------------------|----------------------|
| Grupo:       | Estudio                      |                    | Turno: Diurr 👻       |
| Rejilla:     | PRI                          | *                  | Día semana: Lune 🔻   |
| Sesión:      | 1 - 09:00 - 10:00            | <b>*</b>           |                      |
|              | Hora inicio:                 | Horarios subsesión | Hora fin:            |
| Profesor:    | Error Called No. 1979        | Q                  |                      |
| Materia:     | Lengua Castellana y Literati | ur * 🔍             |                      |
| Aula:        | Second Second                | <b>*</b> *         |                      |
| Sub Grupo:   | Seleccione                   | -                  | Desdoble: 🗌 Apoyo: 🗹 |
|              |                              |                    |                      |
|              |                              |                    | × <                  |

Crear sesiones: Si se añade una sesión se muestra la misma ventana de arriba, pero con los campos vacíos.

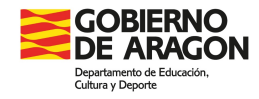

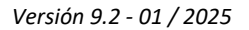

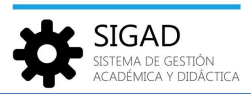

Pestaña horarios

Se presenta el horario del grupo en modo cuadrícula únicamente para su consulta.

| Horar   | os - Theo Alexandra I.A.A.Alex                           | and final - 4A O                                                                                       |                                                                                                    |                                              |                                                          |                                                                 |                            |                                                                                                    |                                                                                          |                                           |                                                                                     |                                                          |                                                              |
|---------|----------------------------------------------------------|----------------------------------------------------------------------------------------------------|----------------------------------------------------------------------------------------------------|----------------------------------------------|----------------------------------------------------------|-----------------------------------------------------------------|----------------------------|----------------------------------------------------------------------------------------------------|------------------------------------------------------------------------------------------|-------------------------------------------|-------------------------------------------------------------------------------------|----------------------------------------------------------|--------------------------------------------------------------|
| Horaric | \$                                                       | -                                                                                                    |                                                                                                    |                                              |                                                          |                                                                 |                            |                                                                                                    |                                                                                          |                                           |                                                                                     |                                                          |                                                              |
| Sesione | s Horarios                                               |                                                                                                    |                                                                                                    |                                              |                                                          |                                                                 |                            |                                                                                                    |                                                                                          |                                           |                                                                                     |                                                          |                                                              |
| 46      |                                                          | NES                                                                                                    | MARTES                                                                                                    |                                              |                                                          | MÉRCOLES                                                        |                            |                                                                                                    | JUEVES                                                                                   |                                           |                                                                                     | ERNES                                                    |                                                              |
|         |                                                          |                                                                                                    |                                                                                                    |                                              |                                                          |                                                                 |                            |                                                                                                    |                                                                                          |                                           |                                                                                     |                                                          |                                                              |
| 9:00    | 8:30 09:20 Religión Católica ( 4º )<br>ESO - PTIMA - 4A  | 8:30 09:20 Valores Éticos ( 4º ) ESC<br>- CHL - 48                                                     | s ( 4° ) ESO ( 830 0920 Geografia e Historia ( 4° ) ESO - FPJ - 4A                                                                                       |                                              | 8:30 09:20 Lengua Caste                                  | 8:30 09:20 Lengua Castellana y Literatura ( 4* ) ESO - FFJ - 4A |                            | 930 0920 Matemáticas Orientadas a las Enseñancas Académicas ( 4º )<br>ESO - LDG - 4A                    |                                                                                          | nzas Académicas ( 4º )                    | 8:30 09:20 Músice ( 4* ) 8:30 0<br>- ESO - PMJ - 48 Piésti<br>Audio<br>- TPC        | 9:20 Educación<br>(a, Visual y<br>visual (4*) ESO<br>+4A |                                                              |
| 10:00   | 9:25 10:15 Matemáticas Orientadas<br>ESO - LDG - 4A      | a las Enseñanzas Académicas ( 4º )                                                                     | 9:25 10:15 Educación<br>Plástica, Visual y<br>Audiovisual (4º) ESO<br>- TPC - 4A<br>Plástica, Visual y<br>Audiovisual (4º) ESO<br>MPL - Aula de plástica | 9:25 10:15 Música ( 4º )<br>- ESO - PMJ - 48 | 9:25 10:15 Primera Leng                                  | ua Extranjera                                                   | inglés (4°)                | ESO - 88M - 4A                                                                                          | 9:25 10:15 Educación Fis                                                                 | ica ( 4º ) ESO - EMF                      | 44                                                                                  | 9:25 10:15 Geografia e Historia                          | (4°) ESO - FPI - 4A                                          |
| 11:00   | 10:35 11:25 Economia ( 4º ) ESO -<br>LSA - ING           | 10:35 11:25 Fisica y Química (4º)<br>ESO - ALD - 4A                                                    | 1035 1125 Matemáticas Orientadas a las Enseña<br>ESO - LDG - 4A                                                                                          | nzas Académicas ( 4º )                       | 10:35 11:25 Cultura<br>Científica (4º) ESO -<br>CHL - 4A | 10:35 11:25<br>) ESO - PL                                       | Filosofia ( 4ª<br>JC - 48  | 10:35 11:25 Tecnologias<br>de la Información y la<br>Comunicación ( 4º )<br>ESO - NEMP -<br>Informático | 10:35 11:25 Primera Len                                                                  | gua Extranjera Inglés ( 4 <sup>1</sup>    | ') ESO - 88M - 4A                                                                   | 10:35 11:25 Lengua Castellana                            | r Literatura ( 4° ) ESO - FFJ - 4A                           |
| 12:00   | 11:30 12:20 Cultura<br>Científica (4º) ESO -<br>CHL - 4A | D Filosofia (4º 11:30 12:20 Tecnologías<br>de la Información y la<br>Comunicación (4º)<br>ESO - NEMP - | 11:30 12:20 Educación Física ( 4º ) ESO - EMF -                                                                                                    | 44                                           | 11:30 12:20 Economia (<br>LSA - ING                      | 4°) ESO -                                                       | 11:30 12:20<br>ESO - ALD - | Física y Química (4º )<br>4A                                                                            | 11:30 12:20 Segunda<br>Lengua Extranjera<br>Francés (4º) ESO -<br>MPL - Aula de plástica | 11:30 12:20 Música ( 4º<br>ESO - PMJ - 48 | 11:30 12:20 Educación<br>Plástica, Visual y<br>Audiovisual ( 4º ) ESC<br>- TPC - 4A | 11:30 12:20 Latin ( 4° ) ESO -<br>Música                 | GVB - 11:30 12:20 Biologia y Geologia (4º)<br>ESO - CHL - 4A |
| 13:00   | 12:35 13:25 Primera Lengua Extranje                      | ra Inglés ( 4° ) ESO - 88M - 4A.                                                                       | 12:35 13:25 Lengua Castellana y Literatura ( 4º ) -                                                                                                    | ESO - FFJ - 4A                               | 12:35 13:25 Latín ( 4* ) -<br>Música                     | - ESO - GV8 -                                                   | 12:35 13:25<br>ESO - CH    | Biología y Geología (4°)<br>L - 4A                                                                      | 12:35 13:25 Tutoria ( 4* )                                                               | ) ESO - FFJ - 4A                          |                                                                                     | 12:35 13:25 Economía (4*) 1<br>LSA - ING                 | SO - 12:35 13:25 Fisica y Química (4*)<br>ESO - ALD - 4A     |
| 14:00   | 19:30 14:20 Lengua Casteliana y Lite                     | ratura ( 4º ) ESO - FFJ - 4A                                                                           | 13:30 14:20 Primera Lengua Extranjera Inglés ( 4º                                                                                                    | ) ESO - BBM - 4A                             | 13:30 14:20 Geografía e                                  | Historia (4°)                                                   | ESO - FPJ                  | - 4A                                                                                                    | 13:30 14:20 Latin ( 4º ) -<br>Música                                                     | - ESO - GVB - 13:30 14:2<br>ESO - C       | 0 Biología y Geología ( 4° )<br>HL - 4A                                             | ) 13:30 14:20 Matemáticas Orien<br>ESO - LDG - 4A        | tadas a las Enseñanzas Académicas ( 4ª )                     |
|         |                                                          |                                                                                                    |                                                                                                    |                                              |                                                          |                                                                 |                            |                                                                                                    |                                                                                          |                                           |                                                                                     |                                                          |                                                              |
|         |                                                          |                                                                                                    |                                                                                                    |                                              |                                                          |                                                                 |                            |                                                                                                    |                                                                                          |                                           |                                                                                     |                                                          |                                                              |
|         |                                                          |                                                                                                    |                                                                                                    |                                              |                                                          |                                                                 |                            |                                                                                                    |                                                                                          |                                           |                                                                                     |                                                          |                                                              |
|         |                                                          |                                                                                                    |                                                                                                    |                                              |                                                          |                                                                 |                            |                                                                                                    |                                                                                          |                                           |                                                                                     |                                                          |                                                              |
|         |                                                          |                                                                                                    |                                                                                                    |                                              |                                                          |                                                                 |                            |                                                                                                    |                                                                                          |                                           |                                                                                     |                                                          |                                                              |
|         |                                                          |                                                                                                    |                                                                                                    |                                              |                                                          |                                                                 |                            |                                                                                                    |                                                                                          |                                           |                                                                                     |                                                          |                                                              |
|         |                                                          |                                                                                                    |                                                                                                    |                                              |                                                          |                                                                 |                            |                                                                                                    |                                                                                          |                                           |                                                                                     |                                                          |                                                              |
|         |                                                          |                                                                                                    |                                                                                                    | Pesta                                        | ña hor                                                   | as c                                                            | de d                       | dedica                                                                                                  | ción                                                                                     |                                           |                                                                                     |                                                          |                                                              |

Para las **enseñanzas de Infantil y Primaria** existe una tercera pestaña **(3)** en la que se muestran las **horas de dedicación** a las diferentes áreas por curso.

| Horarios                               |                           |                           |                           |                |                |                |                |                |             |
|----------------------------------------|---------------------------|---------------------------|---------------------------|----------------|----------------|----------------|----------------|----------------|-------------|
| Sesiones   Horarios   Horas de dedicar | tión                      |                           |                           |                |                |                |                |                |             |
|                                        |                           |                           |                           |                |                |                |                | Total Resu     | iltados: 15 |
| MATERIA                                | 3° E. INFANTIL (CICLO 1°) | 1º E. INFANTIL (CICLO 2º) | 2° E. INFANTIL (CICLO 2°) | 1° E. PRIMARIA | 3° E. PRIMARIA | 4° E. PRIMARIA | 5° E. PRIMARIA | 6° E. PRIMARIA | Ð           |
| 2ª Lengua: Francés                     |                           |                           |                           |                |                |                | 1:30           | 1:30           |             |
| Actividades de Infantil                | 15:00                     | 17:30                     | 18:30                     |                |                |                |                |                |             |
| Aragonés                               |                           | 1:00                      | 1:00                      | 1:00           | 1:00           | 1:00           | 1:00           | 1:00           |             |
| Ciencias de la Naturaleza              |                           |                           |                           | 1:30           | 1:30           | 1:30           | 1:30           | 1:30           |             |
| Ciencias Sociales                      |                           |                           |                           | 1:00           | 1:30           | 1:30           | 1:30           | 1:30           |             |
| Educación Artística                    |                           |                           |                           |                |                | 2:00           |                | 2:00           |             |
| Educación Física                       |                           |                           |                           | 3:00           | 3:00           | 3:00           | 3:00           | 3:00           |             |
| Educación Plástica y Visual            |                           |                           |                           | 1:00           | 1:00           |                | 1:00           |                |             |
| Inglés                                 |                           | 1:00                      | 1:00                      | 2:30           | 2:30           | 2:30           | 2:30           | 2:30           |             |
| Lengua Castellana y Literatura         |                           |                           |                           | 5:00           | 5:00           | 5:00           | 4:00           | 4:00           |             |
| Matemáticas                            |                           |                           |                           | 4:15           | 4:15           | 4:15           | 3:45           | 3:45           |             |
| Música y Danza                         |                           |                           |                           | 0:30           | 1:00           |                | 1:00           |                |             |
| Religión/Atención Educativa            |                           | 1:00                      | 1:00                      | 1:00           | 1:00           | 1:00           |                | 1:00           |             |
| Tutoría                                |                           |                           |                           | 0:45           | 0:45           | 0:45           | 0:45           | 0:45           |             |
| TOTAL                                  | 15:00                     | 20:30                     | 21:30                     | 21:30          | 22:30          | 22:30          | 21:30          | 22:30          |             |

## Ejemplo grupo unitario de un CRA

| Horarios                                  |                |                      |
|-------------------------------------------|----------------|----------------------|
| Sesiones   Horanios   Horas de dedicación |                |                      |
|                                           |                | Total Resultados: 12 |
| MATERIA                                   | 5° E. PRIMARIA | Ð.                   |
|                                           |                |                      |
| 2ª Lengua: Francés                        | 1:30           |                      |
| Ciencias de la Naturaleza                 | 2:15           |                      |
| Ciencias Sociales                         | 2:15           |                      |
| Educación en Valores Cívicos y Éticos     | 0:45           |                      |
| Educación Física                          | 2:15           |                      |
| Educación Plástica y Visual               | 1:30           |                      |
| Inglés                                    | 3:00           |                      |
| Lengua Castellana y Literatura            | 3/45           |                      |
| Matemáticas                               | 3/45           |                      |
| Música y Danza                            | 0.45           |                      |
| Religión/Atención Educativa               | 0.45           |                      |
| TOTAL                                     | 22:30          |                      |

Ejemplo de un grupo de Primaria

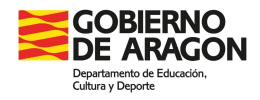

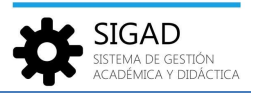

Botón multi-horario

Esta funcionalidad permite introducir horarios de forma rápida cuando no se han elaborado con un programa generador de horarios.

Si pulsamos este botón, una vez creado un grupo, se muestra una ventana en la que se irán rellenando los campos, al menos los obligatorios (1). Se recomienda hacerlo de izquierda a derecha y de arriba abajo.

Nota: El selector (3) únicamente aparecerá cuando se haya definido como mixto el grupo.

| <u> </u>           |          |             |            | Datos sesion  |           |           |          | Pare        |                              |
|--------------------|----------|-------------|------------|---------------|-----------|-----------|----------|-------------|------------------------------|
| Grupo:             | 100      |             | Turn       | Diurno        | 10        |           | Rejilla: | PRI         |                              |
| Sub Grupo: Sel     | leccione | •           |            | Desdoble: 📃   |           | Ароуо: 🗌  | Aula:    | Seleccione. | . 💌 *                        |
| Profesor: Se       | leccione | Q           | Mater      | a: Seleccione | * Q       |           | Cursos:  | 10 * *      |                              |
| lía semana: Se     | leccione |             | Sesió      | n: Seleccione |           |           |          | 3°<br>4°    | 3                            |
|                    |          |             |            |               |           |           |          | 50          |                              |
|                    |          |             |            |               |           |           |          | 6° -        |                              |
|                    | Ho       | ora inicio: |            |               | Hora fin: |           |          |             |                              |
|                    | : Ho     | ra inicio:  |            |               | Hora fin: |           |          |             |                              |
|                    | но       | vra inicio: |            |               | Hora fin: | ſ         |          |             | Total Resultados:            |
| <b>I</b> ÍA SEMANA | SESIÓN   | HORA INICIO | HORA FIN I | ESPONSABLE    | Hora fin: | SUB GRUPO | AULA     | DESDO       | Total Resultados:<br>BLE APC |

Una vez rellenado profesor, materia, día semana y sesión clicar el botón "Añadir" (2). Se irán sumando sesiones en la rejilla.

**Importante:** no clicar en el botón verde de aceptar hasta que no se hayan completado todas las sesiones porque se ralentizaría el proceso.

Se puede terminar de introducir todas las sesiones de un mismo profesor dejando fijos los datos de la parte superior, modificando únicamente el día y la sesión (1); después pulsar el botón Añadir (2) cada vez.

También se puede cambiar de materia dejando el mismo profesor y proceder de forma similar.

| - I                                    |                  |                      |                    | Datos                         | scalón                     | Deline and      |           |                   |                         |          |
|----------------------------------------|------------------|----------------------|--------------------|-------------------------------|----------------------------|-----------------|-----------|-------------------|-------------------------|----------|
| Grupo:                                 | 7                |                      | Turno:             |                               | _                          | Rejilia: SEC    |           | . N               | lo cambian              | ľ.       |
| Sub Grupo:                             | ve work          | •                    | _                  | Desdoble: 📋 A                 | poyo:                      | Aula: AULA      | ° д       |                   |                         | .)       |
| Profesor:                              | Carlin Tanàn (m. |                      | Q Materia:         | Biología y Geología (1º)      |                            | -               |           |                   |                         |          |
| ía semana: S                           | eleccione        | •                    | Sesión:            | Seleccione                    |                            | ·               |           |                   |                         |          |
|                                        |                  | 11-                  | rarios subsesión — |                               |                            |                 |           |                   |                         |          |
|                                        |                  | HO                   |                    |                               |                            |                 |           |                   |                         |          |
|                                        | Hora ini         | cio:                 |                    | Hora fin:                     |                            |                 |           |                   |                         |          |
|                                        | Hora ini         | cio:                 |                    | Hora fin:                     | 2                          |                 |           |                   |                         |          |
|                                        | Hora ini         | cio:                 |                    | Hora fin:                     | 2                          |                 |           |                   | Total Resul             | tados: 1 |
| E IIIIIIIIIIIIIIIIIIIIIIIIIIIIIIIIIIII | Hora ini         | cio: HORA INICIO     | HORA FIN           | Hora fin:                     | 2<br>MATERIA               |                 | SUB GRUPO | AULA              | Total Resul             | tados: 1 |
| A SEMANA                               | Hora ini         | HORA INICIO<br>08:25 | HORA FIN<br>09:15  | Hora fin: Afladir RESPONSABLE | 2<br>MATERIA<br>Biología y | y Geología (1º) | SUB GRUPO | AULA<br>AULA 1º A | Total Resul<br>DESDOBLE | tados: 1 |

Al final quedará algo similar a esta imagen inferior, se irá completando la rejilla con las sesiones que se van creando:

|                                                            |                            |                                                 |                                              | Datos s            | esion                                                                                                    |           |                                                          |                      |                      |
|------------------------------------------------------------|----------------------------|-------------------------------------------------|----------------------------------------------|--------------------|----------------------------------------------------------------------------------------------------|-----------|----------------------------------------------------------|----------------------|----------------------|
| Grupo:                                                     | A                          |                                                 | Turno:                                       | Diumo 👻            | Rejilla: SEC                                                                                                    |           | 1997 <sup>16</sup>                                       |                      |                      |
| Sub Grupo:                                                 | for all the                | -                                               |                                              | Desdoble: Ap       | oyo: 🗌 🛛 Aula: 🛛 AUL                                                                                            | A 1º A    | *                                                        |                      |                      |
| Profesor:                                                  | inter territo              |                                                 | Q Materia:                                   | Matemáticas (1º)   | * <b>Q</b>                                                                                                    |           |                                                          |                      |                      |
| Día semana: S                                              | eleccione                  | •                                               | Sesión:                                      | Seleccione ·       |                                                                                                    |           |                                                          |                      |                      |
|                                                            |                            | Ho                                              | rarios subsesión –                           |                    |                                                                                                    |           |                                                          |                      |                      |
|                                                            | Hora in                    | icio:                                           |                                              | Hora fin:          |                                                                                                    |           |                                                          |                      |                      |
|                                                            |                            |                                                 |                                              |                    |                                                                                                    |           |                                                          |                      |                      |
|                                                            |                            |                                                 |                                              | Añadir             |                                                                                                    |           |                                                          |                      |                      |
|                                                            |                            |                                                 |                                              | Añadir             |                                                                                                    |           |                                                          | Total Re             | sultados: 5          |
| DÍA SEMANA                                                 | SESIÓN                     | HORA INICIO                                     | HORA FIN                                     | Añadir             | MATERIA                                                                                                    | SUB GRUPO | AULA                                                     | Total Re<br>DESDOBLE | sultados: 5          |
| DÍA SEMANA<br>Unes                                         | SESIÓN                     | HORA INICIO<br>08:25                            | HORA FIN<br>09:15                            | Añadir             | MATERIA<br>Biología y Geología (1º)                                                                             | SUB GRUPO | AULA<br>AULA 1º A                                        | Total Re<br>DESDOBLE | sultados: 5          |
| DÍA SEMANA<br>Lunes<br>Vlartes:                            | SESIÓN<br>1<br>5           | HORA INICIO<br>08:25<br>12:25                   | HORA FIN<br>09:15<br>13:15                   | Añadir             | MATERIA<br>Biología y Geología (1º)<br>Biología y Geología (1º)                                                 | SUB GRUPO | AULA<br>AULA 1º A<br>AULA 1º A                           | Total Re<br>DESDOBLE | sultados: 5          |
| DÍA SEMANA<br>JÍA SEMANA<br>Junes<br>Vlartes:<br>Vlárcoles | SESIÓN<br>1<br>5<br>4      | HORA INICIO<br>08:25<br>12:25<br>11:20          | HORA FIN<br>09:15<br>13:15<br>12:10          | Añadir RESPONSABLE | MATERIA<br>Biología y Geología (1º)<br>Biología y Geología (1º)<br>Biología y Geología (1º)                     | SUB GRUPO | AULA<br>AULA 1º A<br>AULA 1º A<br>AULA 1º A              | Total Re<br>DESDOBLE | sultados: 5<br>APOYO |
| DÍA SEMANA<br>Lunes<br>Wartes<br>Wiércoles<br>Lunes        | SESIÓN<br>1<br>5<br>4<br>3 | HORA INICIO<br>08:25<br>12:25<br>11:20<br>10:25 | HORA FIN<br>09:15<br>13:15<br>12:10<br>11:15 | Añadir             | MATERIA<br>Biología y Geología (1º)<br>Biología y Geología (1º)<br>Biología y Geología (1º)<br>Matemáticas (1º) | SUB GRUPO | AULA<br>AULA 1º A<br>AULA 1º A<br>AULA 1º A<br>AULA 1º A | Total Re<br>DESDOBLE | Sultados: 5<br>APOYO |

En cualquier momento se pueden eliminar las líneas de la rejilla si hubiera algún error, seleccionando y pulsando el botón (-).

Se pueden añadir **subsesiones** teniendo en cuenta que deben quedar dentro del horario de la sesión y que el formato que admite es **hh:mm**.

Versión 9.2 - 01 / 2025

SIGAD SISTEMA DE GESTIÓN ACADÉMICA Y DIDÁCTICA

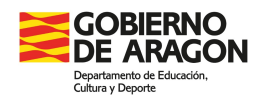

|                                                     |                                       |                                                 |                                              | Datos se                                 | esión                                                                                                    |           |                                                                       |                      |                        |
|-----------------------------------------------------|---------------------------------------|-------------------------------------------------|----------------------------------------------|------------------------------------------|----------------------------------------------------------------------------------------------------|-----------|-----------------------------------------------------------------------|----------------------|------------------------|
| Grupo:                                              | IA.                                   |                                                 | Turno:                                       | Diumo *                                  | Rejilla: SEC                                                                                                    |           |                                                                       |                      |                        |
| Sub Grupo:                                          | tha Martini                           | •                                               |                                              | Desdoble: 🗌 Apo                          | oyo: 🗌 🛛 Aula: 🛛 AUL                                                                                                    | A 1º A    | •                                                                     |                      |                        |
| Profesor:                                           | and the second                        | a disease of                                    | Q Materia:                                   | Matemáticas (1º)                         | * Q                                                                                                    |           |                                                                       |                      |                        |
| Día semana: 🛛 J                                     | lueves                                | -                                               | Sesión:                                      | 4 - 11:20 💌 *                            |                                                                                                    |           |                                                                       |                      |                        |
|                                                     |                                       | ц,                                              | ararios subsesión                            |                                          |                                                                                                    |           |                                                                       |                      |                        |
|                                                     |                                       | 10                                              | Jianos subsesion -                           | 42                                       | 1.6                                                                                                    |           |                                                                       |                      |                        |
|                                                     | Hora in                               | licio: 11:20                                    |                                              | Hora fin: 11:50                          |                                                                                                    |           |                                                                       |                      |                        |
|                                                     | Hora ir                               | iicio: 11:20                                    |                                              | Hora fin: 11:50                          |                                                                                                    |           |                                                                       |                      |                        |
|                                                     | Hora ir                               | icio: 11:20                                     |                                              | Hora fin: 11:50<br>Añadir                |                                                                                                    |           |                                                                       |                      |                        |
|                                                     | Hora ir                               | iicio: 11:20                                    |                                              | Hora fin: 11:50<br>Añadir                |                                                                                                    |           |                                                                       |                      |                        |
|                                                     | Hora ir                               | icio: 11:20                                     |                                              | Hora fin: 11:50                          |                                                                                                    |           |                                                                       | Total Re             | sultados: 5            |
| Día semana                                          | Hora ir                               | HORA INICIO                                     | HORA FIN                                     | Hora fin: 11:50<br>Añadir<br>RESPONSABLE | MATERIA                                                                                                    | SUB GRUPO | AULA                                                                  | Total Re<br>DESDOBLE | sultados: 5            |
| DÍA SEMANA                                          | Hora ir                               | HORA INICIO<br>08:25                            | HORA FIN<br>09:15                            | Hora fin: 11:50 Afiadir RESPONSABLE      | MATERIA<br>Biología y Geología (1°)                                                                                     | SUB GRUPO | AULA<br>AULA 1º A                                                     | Total Re<br>DESDOBLE | sultados: 5            |
| DÍA SEMANA<br>Junes<br>Vartes                       | Hora in<br>SESIÓN<br>1<br>5           | HORA INICIO<br>08:25<br>12:25                   | HORA FIN<br>09:15<br>13:15                   | Hora fin: 11:50 Añadir RESPONSABLE       | MATERIA<br>Biología y Geología (1º)<br>Biología y Geología (1º)                                                         | SUB GRUPO | AULA<br>AULA 1º A<br>AULA 1º A                                        | Total Re<br>DESDOBLE | sultados: 5<br>APOYO   |
| DÍA SEMANA<br>Lunes<br>Viárcoles                    | Hora in<br>SESIÓN<br>1<br>5<br>4      | HORA INICIO<br>08:25<br>12:25<br>11:20          | HORA FIN<br>09:15<br>13:15<br>12:10          | Hora fin: 11:50 Atiadir RESPONSABLE      | MATERIA<br>Biología y Geología (1°)<br>Biología y Geología (1°)<br>Biología y Geología (1°)                             | SUB GRUPO | AULA<br>AULA 1º A<br>AULA 1º A<br>AULA 1º A<br>AULA 1º A              | Total Re<br>DESDOBLE | sultados; 5 (<br>APOYO |
| DÍA SEMANA<br>Lunes<br>Martes<br>Miércoles<br>Lunes | Hora in<br>SESIÓN<br>1<br>5<br>4<br>3 | HORA INICIO<br>08:25<br>12:25<br>11:20<br>10:25 | HORA FIN<br>09:15<br>13:15<br>12:10<br>11:15 | Hora fin: 11:50                          | MATERIA<br>Biología y Geología (1°)<br>Biología y Geología (1°)<br>Biología y Geología (1°)<br>Biología y Geología (1°) | SUB GRUPO | AULA<br>AULA 1º A<br>AULA 1º A<br>AULA 1º A<br>AULA 1º A<br>AULA 1º A | Total Re<br>DESDOBLE | sultados: 5 (<br>APOYO |

Si en algún momento seleccionamos un profesor que ya tuviera una sesión en otro grupo, la aplicación avisará con el siguiente mensaje.

| Error       |                                       | ⊗               |
|-------------|---------------------------------------|-----------------|
| El profesor | ya está dando clase en otra aula en l | la misma sesión |
|             | Cancelar                              |                 |
|             |                                       |                 |
|             |                                       |                 |
|             | TRUT UTIONNEL                         | /               |

Por último, pulsar el botón de aceptar 💌.